## [Neu] Einrichtung Eduroam mit easyroam am Apple-Rechner

## Vorbereitung (altes eduroam löschen)

- 1. Verbindung mit eduroam trennen, anderes WLAN wählen. (\_Free\_Wifi\_Berlin)
- 2. alte Einrichtung durch CAT-eduroam bzw. geteduroam.app löschen:
  - in den Systemeinstellungen nach "WLAN" suchen

| •••                        | WLAN                                                                                                    |
|----------------------------|----------------------------------------------------------------------------------------------------|
| Q Suchen                   | 🛜 WLAN 🚺                                                                                                    |
| (M)                        | _Free_Wifi_Berlin                                                                                                    |
| 😤 WLAN                     | Ungesichertes Netzwerk                                                                                                    |
| Bluetooth                  |                                                                                                    |
| Netzwerk                   | Bekannte Netzwerke                                                                                                    |
| S VPN                      | ✓ _Free_Wifi_Berin 🗢 ⊝                                                                                                    |
| C Mitteilungen             | eduroam 🔒 🗢 🖂                                                                                                    |
| 💶 Tan                      |                                                                                                    |
| 🕒 Fokus                    | Andere Netzwerke                                                                                                    |
| Bildschirmzeit             | /dev/null 🔒 🗢                                                                                                    |
| C Allgemein                |                                                                                                    |
| O Erscheinungsbild         | Devices 🖬 🗢                                                                                                    |
| 😟 Bedienungshilfen         | Install 🔒 🗢                                                                                                    |
| 🔚 Kontrollzentrum          | Proi3541 dDbMrn437n9vf7Ews971e                                                                                                    |
| 💽 Siri & Spotlight         | Fieldond Coppendational Line -                                                                                                    |
| 🕑 Datenschutz & Sicherheit | Proj7081_RhwaMd2TPFrY800ZTwDWqE 🔒 🤤                                                                                                    |
| Schreibtisch & Dock        | Anderes                                                                                                    |
| 🔝 Displays                 |                                                                                                    |
| Hintergrundbild            | Auf Netzwerke hinweisen                                                                                                    |
| Bildschirmschoner          | bekannte hetzwerke werden automatisch verbunden. Hats kein bekanntes Netzwerk<br>vorhanden ist, musst du manuell ein Netzwerk auswählen. |
| Batterie                   | Zugriff auf Hotspots anfordern                                                                                                    |
| Sperrbildschirm            | kein WLAN verfügber ist.                                                                                                    |
| 🎯 Touch ID & Passwort      |                                                                                                    |
| 📇 Benutzer:innen & Gruppen | Klick > Enweitert ?                                                                                                    |
| Passwörter                 |                                                                                                    |

• herunter-scrollen und auf "Erweitert" klicken

1/10

| Adminautorisierung erforderlie | ch für:           |                   |
|--------------------------------|-------------------|-------------------|
| Netzwerkwechsel                |                   |                   |
| WLAN-Aktivierung oder -Deakt   | ivierung          |                   |
| Frühere Netzwerke und Optione  | en einblenden     |                   |
| WLAN-MAC-Adresse               |                   | f4:d4:88:72:fe:3a |
| Bekannte Netzwerke             |                   |                   |
| Netzwerkname                   | Sicherheitstyp    |                   |
| _Free_Wifi_Berlin              | Ohne              | $\odot$           |
| a eduroam                      | Firmenweiter WPA2 | Klick > ⊖         |
|                                |                   | Fertig            |

• auf den Kreis mit drei Punkten klicken, auf "Aus Liste entfernen" klicken

| Adminautorisierung erforderl | ich für:         |              |       | ≈ ⊡                |
|------------------------------|------------------|--------------|-------|--------------------|
| Netzwerkwechsel              |                  |              |       |                    |
| WLAN-Aktivierung oder -Deak  | tivierung        |              |       |                    |
| Frühere Netzwerke und Option | en einblenden    |              |       | $\hat{\gamma}_{1}$ |
|                              |                  |              |       | ≜ 🗢                |
| WLAN-MAC-Adresse             |                  | 14:d4=88=72: | fe:3a | 4 8                |
|                              |                  |              |       |                    |
| Bekannte Netzwerke           |                  |              |       | 8 🗢                |
| Netzwerkname                 | Sicherheitstyp   |              |       | 8 8                |
| _Free_Wifi_Berlin            | Ohne             |              | Θ     |                    |
| 🔒 eduroam                    | Firmenweiter WP/ | 12           | Θ     | ÷                  |
|                              |                  |              | √ Aut | omatisch verbinden |
|                              |                  | Klick > 📑    | Aus   | Liste entfernen    |
|                              |                  |              |       | Anderez            |

- in den Systemeinstellungen nach "Datenschutz & Sicherheit" suchen
- herunter-scrollen und auf "Profile" klicken

| <ul> <li>Allgemein</li> <li>Erscheinungsbild</li> <li>Bedienungshilfen</li> <li>Kontroltzentrum</li> <li>Sirl &amp; Spotlight</li> <li>Datenschutz &amp; Sicherheit</li> <li>Schreibtisch &amp; Dock</li> <li>Displays</li> <li>Hintergrundbild</li> </ul> | ACHTUNIC Du benchigt deln Armeldepasswort oder einen Wiederherstellungs<br>deine Daten zurzgrehm. Der Wiederherstellungsschlasse wird bei der Komfga<br>automatisch gerwintet. Wenn du sowohl das Passwort als auch den Wiederherst<br>vergiszt, sind die Daten werkons.<br>Filevbault ist für die Festplatte "Machtoph HD" deaktiviert.<br>Ellockierungsmodus<br>Blockierungsmodus ist eine extreme, optionale Schutzmaßnahme,<br>die nar angesendet werden zollte, ween du anniemmt, von einem<br>ausgefellen Cyberargeff betroffen.<br>Wenn sich der Mac im Blockierungsmedus befindet, fürstleinert er<br>nicht mehr wei böller. Apps, Websies und Funktionen sind as<br>Sicherheitsgründes stark eingeschränkt. Bestimmte Funktionen sind<br>ger richt mehr verlögbar. | echizesi, um auf<br>ration<br>isilungsschilzssel<br>Aktivieren |
|----------------------------------------------------------------------------------------------------|----------------------------------------------------------------------------------------------------|----------------------------------------------------------------|
| <ul> <li>Bildschirmschoner</li> <li>Batterie</li> </ul>                                                                                                    | Andere                                                                                                    |                                                                |
| Sperrbildschirm                                                                                                    | Erweiterungen                                                                                                    | >                                                              |
| Touch ID & Passwort Benutzer.innen & Gruppen                                                                                                    | Profile                                                                                                    | >                                                              |

• "eduroam" auswählen und auf das "-" (Minus) klicken

| am<br>ellungen                   |                                                        |                                    |                                    |                                    |                                    |
|----------------------------------|--------------------------------------------------------|------------------------------------|------------------------------------|------------------------------------|------------------------------------|
|                                  |                                                        |                                    |                                    |                                    |                                    |
|                                  |                                                        |                                    |                                    |                                    |                                    |
|                                  |                                                        |                                    |                                    |                                    |                                    |
| VirtualBox VI<br>Jatum: 19.05.40 | M                                                      |                                    |                                    |                                    |                                    |
| Click                            |                                                        |                                    |                                    |                                    |                                    |
|                                  | <br>e VirtualBox VM<br>datum: 19.05.40<br><b>(lick</b> | a VirtualBox VM<br>datum: 19.05.40 | a VirtualBox VM<br>datum: 19.05.40 | a VirtualBox VM<br>datum: 19.05.40 | a VirtualBox VM<br>datum: 19.05.40 |

• das Entfernen bestätigen

## Einrichtung mit easyroam

https://www.easyroam.de aufrufen. Nach "BHT" suchen und auf das Suchergebnis
klicken.

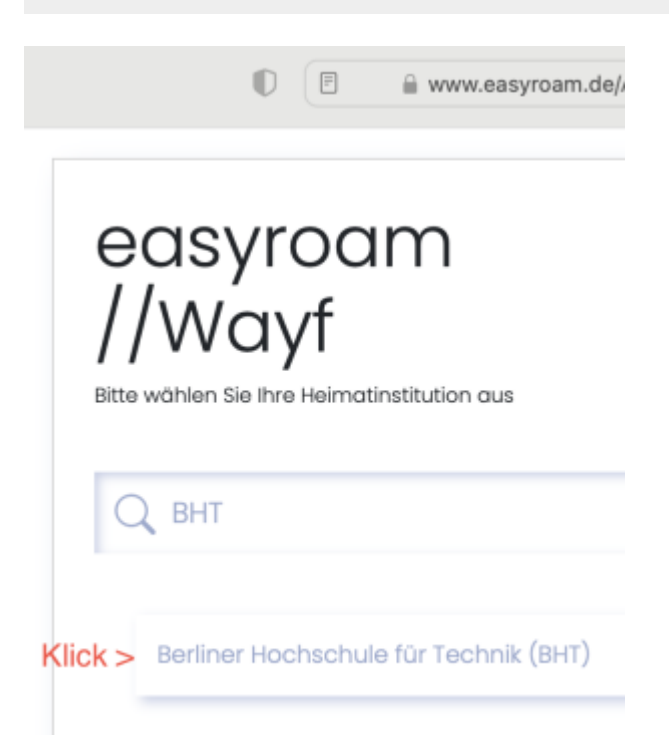

Ihre normalen Anmeldedaten eingeben. (wie Moodle oder Mail)

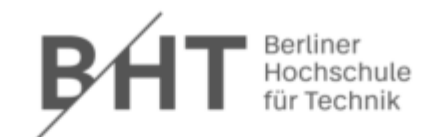

### Anmelden bei DFN easyroam

|                                     | Informationen zum Dienst          |
|-------------------------------------|-----------------------------------|
| Passwort                            | DFN easyroam                      |
|                                     | Kontakt:                          |
| Anmeldung nicht speichern           | DFN-Verein - Deutsches            |
| Die zu übermittelnden Informationen | Forschungsnetz                    |
| anzeigen, damit ich die Weitergabe  | EasyRoam4Edu Support              |
| gegebenenfalls ablehnen kann.       | \$encoder.encodeForHTML(\$surName |
| A non-olden                         |                                   |

### Auf "Manuelle Optionen" klicken.

|                                                                    | 0                                 | i www                                       | .easyroam.de/User/Gene             | rate                                 |
|--------------------------------------------------------------------|-----------------------------------|---------------------------------------------|------------------------------------|--------------------------------------|
| BHT Berliner Hochschule<br>für Technik                             | Profile generieren                | Profile verwalten                           | Ihre Pairwise-ID:                  | SHUEYLWKD3                           |
|                                                                    | Ne<br>Für die meisten             | uen eduroa<br>Benutzer ist es einfar<br>Goo | cher, eine der offizie<br>gle Play | g generie<br>Ilen Anwendung<br>Korte |
| Schnell und einfach                                                |                                   |                                             |                                    |                                      |
| Ihr Handy verbind<br>Ihr Handy mithilfe eine<br>Mein Handy verbind | en<br>es QR-Codes und der e<br>en | asyroam App verbind                         | den                                |                                      |
| Anleitungen zur Gerä                                               | tekonfiguration                   |                                             |                                    |                                      |
| Manuelle Optionen                                                  | ) < Klick                         |                                             |                                    |                                      |

Auf "Mobile Config (Apple)" KLicken. Einen Namen vergeben. (Empfohlen: mit

| Gerätebezug) Klic                                                                                                    | ck auf "Zugang                              | generieren"                                                     |                                                             |                      |
|----------------------------------------------------------------------------------------------------|---------------------------------------------|-----------------------------------------------------------------|-------------------------------------------------------------|----------------------|
| 0                                                                                                    |                                             | www.easyroam.de                                                 | e/User/Generate                                             |                      |
| BHT Berliner Hochschule P                                                                                                    | Profile generieren Profile v                | verwalten Ihre Pair                                             | wise-ID: SHI                                                | UEYLWKD3I            |
|                                                                                                    | <b>Neuen e</b><br>Für die meisten Benutzer  | eduroam Zu<br>ist es einfacher, eine e<br>er rox<br>Google Play | Igang g<br>der offiziellen A<br>Bennbad en the<br>App Store | enerie<br>Anwendunge |
| Schnell und einfach<br>Ihr Handy verbinden<br>Ihr Handy mithilfe eines QR-<br>Mein Handy verbinden                                                   | -Codes und der easyroam                     | App verbinden                                                   |                                                             |                      |
| Anleitungen zur Gerätekon                                                                                                    | figuration                                  |                                                                 |                                                             |                      |
| Manuelle Optionen                                                                                                    |                                             |                                                                 |                                                             |                      |
| Dies ist für Benutzer, die ihr<br>PKCS12<br>EAP-Config<br>Mobile-Config (Apple)<br>Open Network Config (Cl<br>Name Name: easyro<br>Zugang generieren | r Zertifikat manuell installier<br>hromeOS) | ren möchten                                                     |                                                             |                      |

# Die Konfigurationsdatei wird automatisch heruntergeladen. (bzw. nach Bestätigung)

Last update: 2023/07/11 zugang:wlan:einrichtung-apple-rechner https://doku.bht-berlin.de/zugang/wlan/einrichtung-apple-rechner?rev=1689077023 12:03

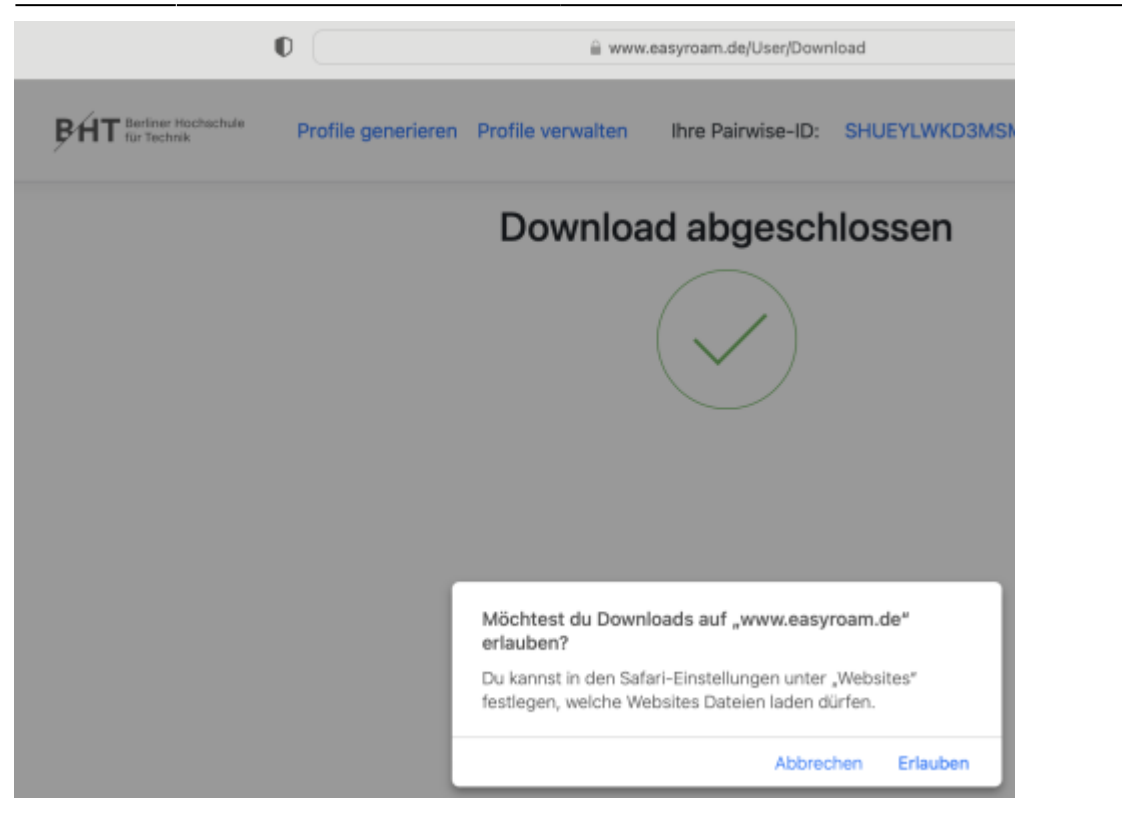

Die Konfigurationsdatei landet im Downloadverzeichnis und hat das Datum im Dateinamen.

| < > Downloads                             | $\equiv$ $\diamond$ |
|-------------------------------------------|---------------------|
| Dokumente                                 |                     |
| Name                                      | ∧ Größe             |
| easyroam_05_07_2023_08_03_02.mobileconfig | 15 KB               |
| FortiClientVPNOnlineInstaller_7.0.dmg     | 3,4 MB              |
| Fusion-TP-22H2-Testing-Guide - Sept.pdf   | 10,1 MB             |
| Rancher.Desktop-1.7.0.aarch64.dmg         | 577,7 MB            |
| ubuntu-22.10-live-server-arm64.iso        | 1,61 GB             |

### Ein Doppelklick installiert die Konfiguration in der Systemsteuerung.

| < > Do      | wnloads                           | ≔≎       | P         | rofilinstallation              |
|-------------|-----------------------------------|----------|-----------|--------------------------------|
|             | Dokumente                         |          | S S       | ystemeinstellungen, wenn du es |
| Name        | Doppelklick auf Datei             | Größe    | in        | stallieren möchtest.           |
| easyroam    | _05_07_2023_08_03_02.mobileconfig | 15 KB    | Konfignsp | rofil Heute, 10:06             |
| FortiClient | tVPNOnlineInstaller_7.0.dmg       | 3,4 MB   | Image     | 23.08.2022, 08:55              |
| Fusion-TP   | 2-22H2-Testing-Guide - Sept.pdf   | 10,1 MB  | PDF-Dokum | ent 02.12.2022, 10:08          |
| Rancher.D   | esktop-1.7.0.aarch64.dmg          | 577,7 MB | Image     | 12.01.2023, 14:03              |
| a ubuntu-22 | 2.10-live-server-arm64.iso        | 1,61 GB  | ISO-Image | 02.12.2022, 08:04              |

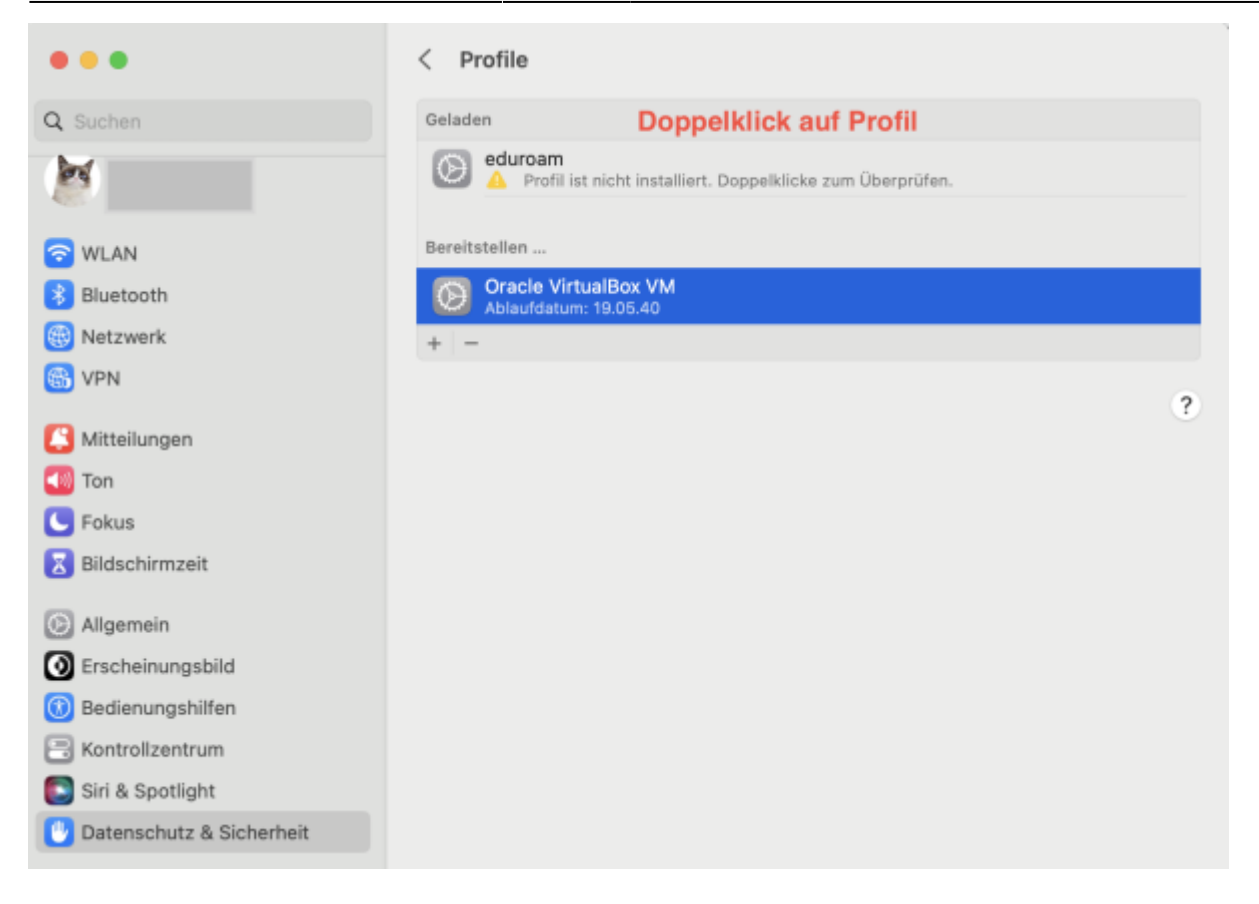

### Soll dieses Profil wirklich installiert werden?

#### eduroam Überprüft

Beschreibung Network configuration profile of 'easyroam' - provided by DFN

Signiert Verein zur Förderung eines Deutschen Forschungsnetzes DFN-Verein

Empfangen

05.07.2023, 10:10

Einstellungen

Passpoint-Netzwerk easyroam-pca.bht-berlin.de Passpoint-Netzwerk eduroam Zertifikat @@easyroam-pca.bht-berlin.de

### Details

| Passpoint-Netzwerke (2) |                            |
|-------------------------|----------------------------|
| Beschreibung            | easyroam - RCOI            |
| Passpoint-Domain        | easyroam-pca.bht-berlin.de |
| Operatorname            | easyroam                   |
| EAP-Typ                 | EAP-TLS                    |
| Autom. verbinden        | wahr                       |
| Proxy-Typ               | Ohne                       |
| Installieren < Klick    | Ignorieren Abbrechen       |

| eduroam<br>Überprüft         |                                                                           |
|------------------------------|---------------------------------------------------------------------------|
| Beschreibung Network con     | figuration profile of 'easyroam' - provided by DFN                        |
| Signiert Verein zur Förderun | g eines Deutschen Forschungsnetzes DFN-Verein                             |
| Installiert                  | 05.07.2023, 10:14                                                         |
| Einstellungen                | WLAN<br>eduroam<br>WLAN<br>easyroam-pca.bht-berlin.de<br>Zertifikat<br>65 |
| Details                      |                                                                           |
| WLANs (2)                    |                                                                           |
| Beschreibung                 | easyroam - SSID eduroam                                                   |
| Netzwerk                     | eduroam                                                                   |
| Verschlüsselung              | Firmenweiter WPA2                                                         |
| Firmenweite Profil-ID        | C++===================================                                    |
| EAP-Typ                      | EAP-TLS                                                                   |
| Autom. verbinden             | wahr                                                                      |
| Proxy-Typ                    | Ohne                                                                      |
|                              | ОК                                                                        |

Last update: 2023/07/11 12:03

| •••                                                                                                    | WLAN                                                                                                    |                    |
|----------------------------------------------------------------------------------------------------|----------------------------------------------------------------------------------------------------|--------------------|
| Q Suchen                                                                                                    | S WLAN                                                                                                    |                    |
|                                                                                                    | eduroam Klick auf "Details" > a < Det                                                                                                | ails               |
| <ul> <li>WLAN</li> <li>Bluetooth</li> <li>Netzwerk</li> <li>VPN</li> <li>Mitteilungen</li> <li>Ton</li> </ul> | Bekannte Netzwerke<br>_Free_Wifi_Berlin<br>✓ eduroam                                                                                 | <ul><li></li></ul> |
| • • •                                                                                                    | WLAN                                                                                                    |                    |
| Q Suchen                                                                                                    | S WLAN                                                                                                    |                    |
| 2                                                                                                    | eduroam 🔒 🗢 Det                                                                                                    | ails               |
| WLAN     Bluetooth     Netzwerk                                                                               | Bekannte Netzwerke                                                                                                    |                    |
| eduroam<br>• Verbunden                                                                                        | Automatische Proxy-Entdeckung                                                                                                    |                    |
| TCP/IP<br>DNS                                                                                                 | Automatische Proxy-Konfiguration                                                                                                    | D                  |
| WINS                                                                                                    | Proxy-Konfigurationsdatei                                                                                                    |                    |
| 802.1X                                                                                                    | URL U                                                                                                    | RL                 |
| Hardware                                                                                                    | Falls dir dein:e Netzwerkadmin die Adresse einer automatischen Proxy-<br>Konfigurationsdatei (.pac) gesendet hat, gib diese oben an. |                    |
|                                                                                                    | Web-Proxy (HTTP)                                                                                                    |                    |
|                                                                                                    | Sicherer Web-Proxy (HTTPS)                                                                                                    |                    |
|                                                                                                    | SOCKS-Proxy                                                                                                    |                    |
|                                                                                                    | Dieses Netzwerk ignorieren OK                                                                                                    |                    |

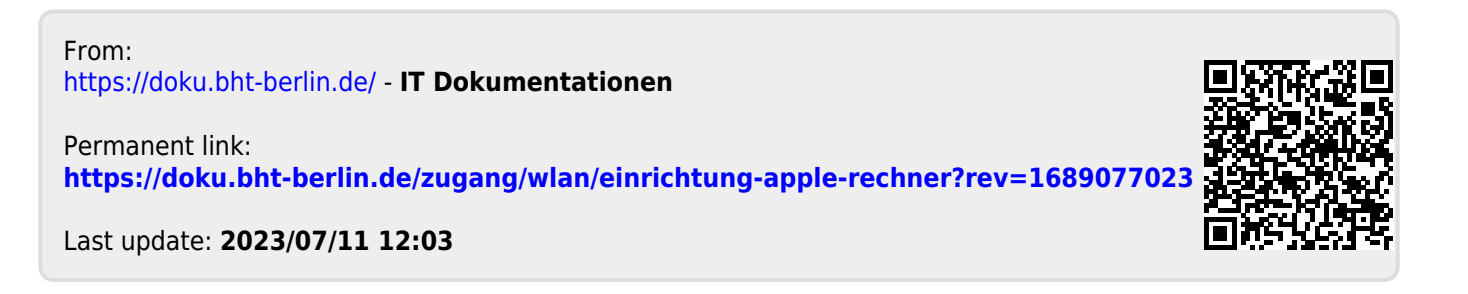